## **INSTRUCTIONS FOR SEARCHING PROPERTY TRANSFERS FROM 7/01/2009 FORWARD**

- 1. Go to Wisconsin Department of Revenue website: <u>http://www.dor.state.wi.us/</u>
- 2. Go to the box titled: eRETR and click on Search Records

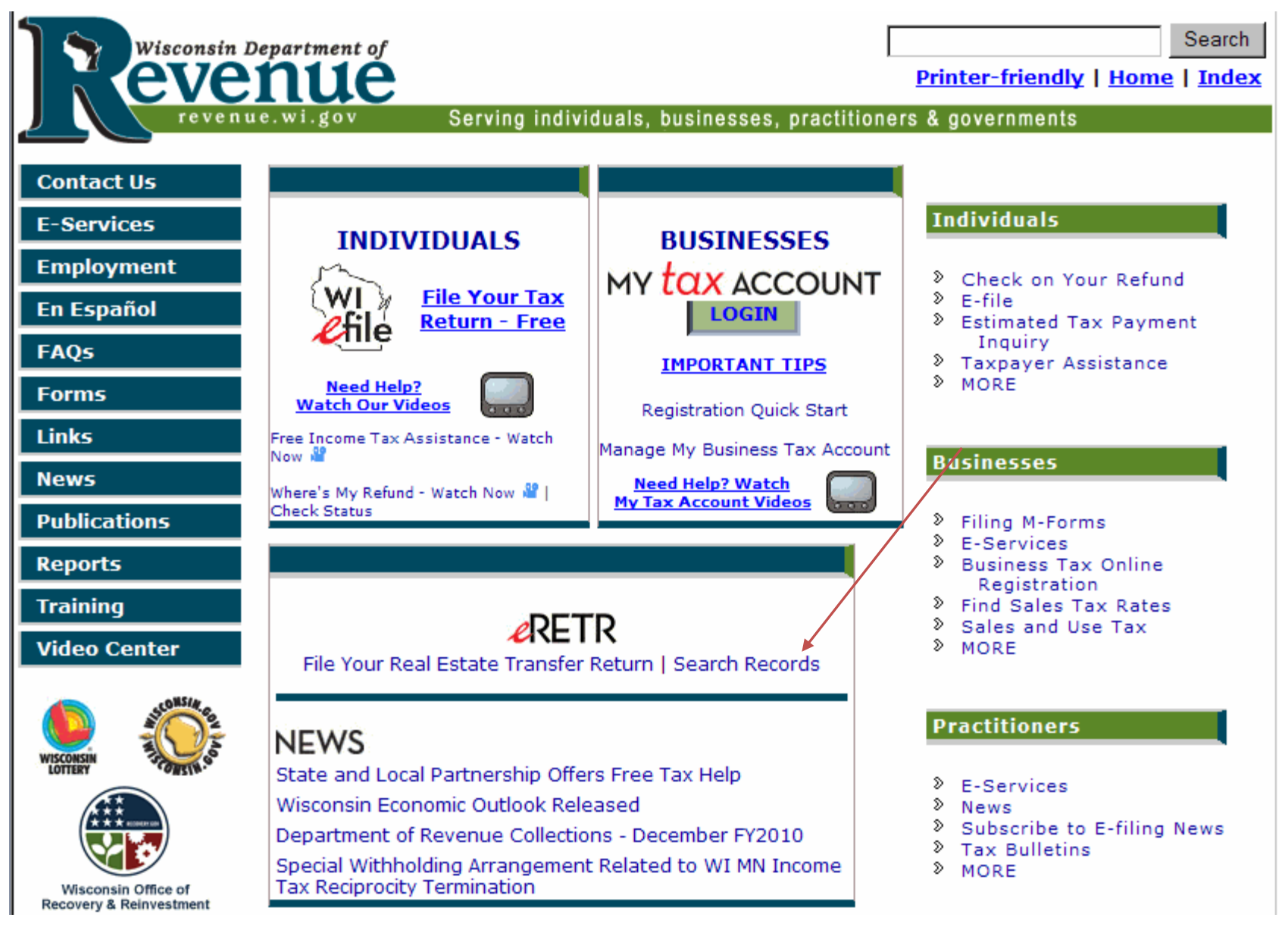

#### 3. Click on RETR Search.

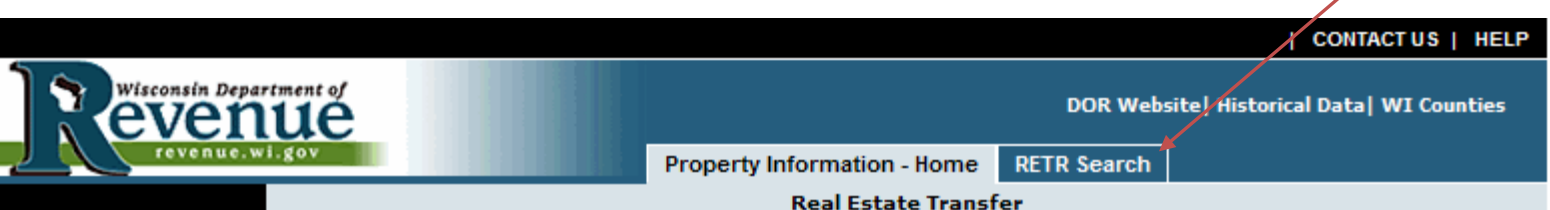

# State of Wisconsin Property Information

The Integrated Property Assessment System (IPAS) provides public access to specific property information and increases government efficiency by replacing older systems with an integrated system.

This site provides 'read only' access to certain tax record information for real estate property in the State of Wisconsin. Under Wisconsin law these records are public information.

## Important Information

This site will be expanded as additional property tax processes are implemented into IPAS. The initial public access focus is the creation of a statewide database of Real Estate Transfer Returns (RETR). Local assessors, municipal and county officials, and the public will have access to the data.

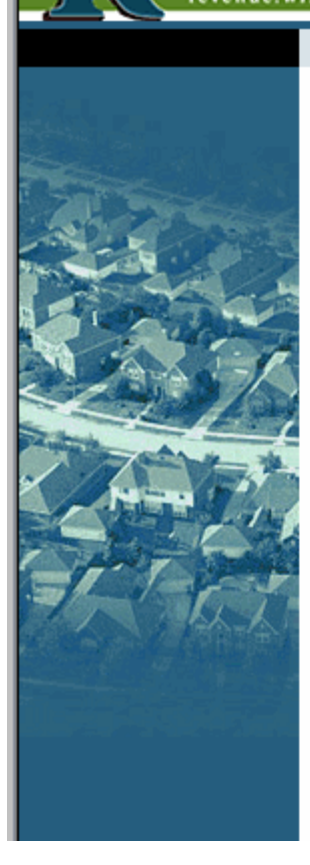

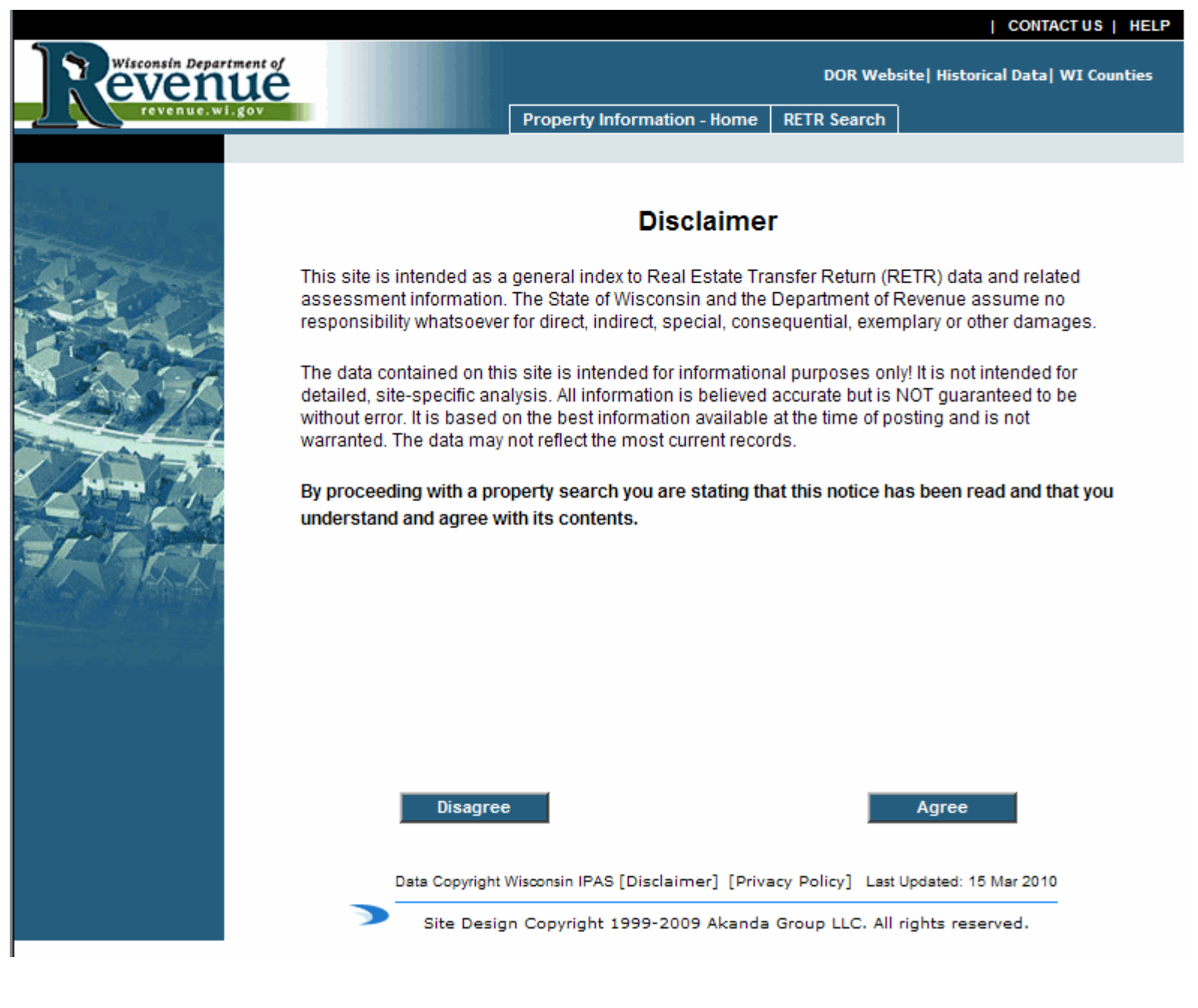

5. The following should come up. Follow the instructions for searching by **Municipality**, **Address or County**. Click on the **Advanced** search button to refine your search.

| Wisconsin Depar           | tment of                  |                                                       |                                            |                                         |                                | DOR Website                   | CONT<br>e  Historical Data | ACTUS   HELP     |
|---------------------------|---------------------------|-------------------------------------------------------|--------------------------------------------|-----------------------------------------|--------------------------------|-------------------------------|----------------------------|------------------|
| revenue.w                 | i.gov                     |                                                       | Property Inf                               | ormation - Ho                           | ome RETR                       | Search                        |                            |                  |
|                           |                           |                                                       | Municipality                               | Address                                 | County A                       | Advanced 🎽                    |                            |                  |
|                           | Search by<br>Municipality | *<br>Y                                                |                                            |                                         |                                |                               |                            |                  |
| 2000                      | Options                   | Sort by:                                              |                                            | Ascen                                   | nding 💌                        | Results                       | s/page: 15 💌               | SEARCH           |
|                           |                           |                                                       |                                            |                                         |                                | 1                             | Data Current as            | s of 15 Mar 2010 |
|                           |                           | Type the munic<br>Use the * as a spelling for example | ipality main n<br>wild card to m<br>mple). | ame first lea<br>atch any stri          | ving off the '<br>ing of chara | "city of" , "o<br>cters (when | county of".<br>n unsure of |                  |
| TATA -                    |                           | Enter                                                 | Return                                     | S                                       |                                |                               |                            |                  |
|                           |                           | brownsville<br>b* ville<br>C*st*n                     | browns<br>bellevill<br>charles             | ville<br>e, brownsville<br>town, cooper | e,boyceville<br>rstown etc.    | etc.                          |                            |                  |
|                           |                           | Data Copyright                                        | t Wisconsin IPAS                           | [Disclaimer]                            | [Privacy Po                    | licy] Last Up                 | pdated: 15 Mar 20          | 10               |
| anan an in an an in alama |                           | Site Desi                                             | gn Copyright :                             | 1999-2009 Al                            | kanda Group                    | o LLC. All rig                | ghts reserved.             |                  |
|                           |                           |                                                       |                                            |                                         |                                |                               |                            |                  |

In the advanced search, in the criteria box, one at a time, you can click and add the criteria you want to search by.
 Once you have all your criteria selected, click on the Search button.

|                                      |                |                                                                                                    |              |             |          |          |                   | CONTAC             | TUS   HELP  |
|--------------------------------------|----------------|----------------------------------------------------------------------------------------------------|--------------|-------------|----------|----------|-------------------|--------------------|-------------|
| Wisconsin Depar<br>EVEN<br>revenue.w | tment of<br>UE |                                                                                                    | Property In  | formation - | Home R   | DOR T    | Website  H<br>rch | listorical Data  V | VI Counties |
|                                      |                | 1                                                                                                    | Municipality | Address     | County   | Adva     | nced              |                    |             |
|                                      | Advance        | əd                                                                                                    |              | Criteria    | :Select- |          | <b>•</b>          |                    |             |
|                                      |                | Add                                                                                                    | Edit         | Remove      | e Remo   | Curren   | t search ci       | riteria            |             |
|                                      |                |                                                                                                    |              |             |          |          |                   |                    |             |
|                                      | Options        | Sort by:                                                                                                    |              | As          | cending  | <u> </u> | Results/pa        | age: 15 💌          | SEARCH      |
|                                      |                | <ul> <li>Instructions:         <ul> <li>Instructions:</li> <li>In the Criteria drop-down box, select the desired criteria you want to search on.</li> <li>Once you have it selected a field(s) will appear below based on what you have chosen. You can enter your wording, dates, numbers, etc. Then click the Add button.</li> <li>The criteria will then appear in the Current Search Criteria box to the right. You can then verify whether you entered the information correctly. If not, then select the item you need to change in the box and click on the Edit button to make your corrections. You will need to click on the Add button again to make the change effective.</li> <li>Select another criteria item, enter a value and repeat until you have entered what you need to build a multi-criteria search.</li> <li>If needed, use the Remove button to delete criteria.</li> <li>For multiple county search enter county names seperated by comma</li> </ul> </li> </ul> |              |             |          |          |                   |                    |             |

 Example: Go to Criteria and select county name and type in La Crosse and click Add, go back to Criteria and pick Date Recorded and put in a date range and click Add. Now you can click on Search.

| Site - Windows Inter Wisconsin IPAS Site - Windows Inter | ernet Explorer provided by La Crosse County                                                                                                    |                                                                                     |
|----------------------------------------------------------|----------------------------------------------------------------------------------------------------|-------------------------------------------------------------------------------------|
| 🚱 🕤 👻 🖉 https://propertyinfo.revenue.wi.gov/iasWorld     | /Search/AdvSearch.aspx?mode=Advanced                                                                                                    | 💽 🔒 😽 🗙 Live Search 🖉 🝷                                                             |
| File Edit View Favorites Tools Help                      | 🍋 Convert 👻 🛃 Select                                                                                                    |                                                                                     |
| 😭 🎲 Favorites Center 🛛 🖯 🖌 🏉 Welcome to the              | e Wisconsi 🗙 💋 ITWerks                                                                                                    | 🟠 🔹 🗟 👻 🖶 🔹 😳 Page 🔹 🎯 Tools 🔹 🎽                                                    |
| 🙀 Favorites 🔊 🕢 🗸 🗙                                      |                                                                                                    | CONTACT US   HELP                                                                   |
| 3 Weeks Ago                                              |                                                                                                    | DOR Website  Historical Data  WI Counties                                           |
| 2 Weeks Ago                                              | Roy Property Informatio                                                                                                    | n - Home RETR Search                                                                |
| (a) countyview                                           | Municipality Addres                                                                                                    | ss County Advanced                                                                  |
|                                                          | Advanced Crite                                                                                                    | aria: Date Recorded                                                                 |
| Tris(Live) - Versi                                       | From: 03/01/2010                                                                                                    | Current search criteria                                                             |
| In Out Status                                            | To: 03/15/2010                                                                                                    | County Name:LA CROSSE<br>Date Recorded:03/01/2010-03/15/2010                        |
| 7 Timer                                                  | Please use MM/DD/YYYY format                                                                                                    |                                                                                     |
| Today                                                    | Add Edit Remo                                                                                                    | ove Remove All Save/Load                                                            |
|                                                          |                                                                                                    |                                                                                     |
| Party and a state                                        | Options Sort by:                                                                                                    | Ascending Results/page: 15 SEARCH                                                   |
| New 7                                                    | Instructions:                                                                                                    |                                                                                     |
|                                                          | <ol> <li>In the Criteria drop-down box, sele<br/>on.</li> </ol>                                                                                                    | ect the desired criteria you want to search                                         |
|                                                          | <ol> <li>Once you have it selected a field(s<br/>have chosen. You can enter your wo</li> </ol>                                                                                                    | s) will appear below based on what you<br>rding, dates, numbers, etc. Then click    |
| <b>这些了。这些时候的</b> 这种                                      | the Add button.                                                                                                    | Current Control of the state that the sine t                                        |
|                                                          | 3. The criteria will then appear in the<br>You can then verify whether you ente                                                                                                    | ered the information correctly. If not, then                                        |
|                                                          | select the item you need to change i<br>make your corrections. You will need                                                                                                    | in the box and click on the Edit button to<br>d to click on the Add button again to |
|                                                          | make the change effective.                                                                                                    |                                                                                     |
|                                                          | <ol> <li>Select another criteria item, enter<br/>what you need to build a multi-criteri</li> </ol>                                                                                                    | a value and repeat until you have entered<br>a search.                              |
|                                                          | 5. If needed, use the Remove button<br>6. For multiple county search enter                                                                                                    | to delete criteria.<br>r county names seperated by comma                            |
|                                                          | and without space (e.g. dodge,dane)                                                                                                    |                                                                                     |
|                                                          | Note:                                                                                                    |                                                                                     |
|                                                          | All criteria are optional but at least o<br>search. Use an asterisk * before, or i                                                                                                    | ne criterion must be entered to perform a                                           |
| 👔 Start 📴 💽 🏉 » 🔊 Se 🕟 IT 🌈 W                            | <ul> <li>Mic</li> <li>Mic</li></ul> | ⊴ FW 🔁 AR 🗐 INS 🔀 1 R Desktop ≫ « 🕞 魏 10:26 AM                                      |

8. After you had clicked **Search** this is the screen that should come up with your information. You can page through if there is more than 15 results. You can click on a row to pull up additional information.

|                                      |                       |                         |                                            |                         |                    | 10                                          | ONTACT US   HELP                                         |  |  |
|--------------------------------------|-----------------------|-------------------------|--------------------------------------------|-------------------------|--------------------|---------------------------------------------|----------------------------------------------------------|--|--|
| Wisconsin Depar<br>even<br>revenue.w | tment of<br>UE        |                         | Property Inf                               | ormation - Home         | DOR                | Website  Historical D                       | ata  WI Counties                                         |  |  |
|                                      |                       |                         | Municipality                               | Address Co              | unty Adva          | nced                                        |                                                          |  |  |
| <b>桑</b> .                           | Advan                 | ced                     |                                            | Criteria:Se             | elect              | •                                           |                                                          |  |  |
|                                      |                       | Current search criteria |                                            |                         |                    |                                             |                                                          |  |  |
|                                      |                       |                         |                                            |                         | Count<br>Date F    | y Name:LA CROSSE<br>Recorded:03/01/201      | 0-03/15/2010                                             |  |  |
|                                      |                       |                         | Add Edit                                   | Remove                  | Remove All         | Save/Load                                   |                                                          |  |  |
|                                      | Options               | Sort                    | by:                                        | Ascendi                 | ng 💌               | Results/page: 15                            | SEARCH                                                   |  |  |
| And the                              | Click rows t<br>Doc # | to view RETR o          | letails<br>Municipal Name                  | Property Addr           | ess                | Re<br>Grantor (Seller)                      | esults 1 - 15 of 120<br>Grantee (Buyer)                  |  |  |
| - T-T-                               | 1545207               | LA CROSSE               | ONALASKA, CITY OF                          | 1823 SNOWFLAK           | E PLACE            | TODD AND<br>MELISSA                         | GREG NICHOLS                                             |  |  |
| 1 ALL                                | 1545215               | LA CROSSE               | CAMPBELL, TOWN OF                          | F1806 BAINBRIDG         | E STREET           | MIKEL HAMPEL                                | KATHY HAMPEL                                             |  |  |
|                                      | 1545218               | LA CROSSE               | ONALASKA, CITY OF                          | 1002 WHISPERIN<br>DRIVE | IG WINDS           | MARIE IVERSON                               | SUSAN PUENT                                              |  |  |
|                                      | 1545229               | LA CROSSE               | ONALASKA, TOWN OF                          | FW6663 SUNSET I         | DR                 | JOSHUA AND<br>AMANDA                        | RYAN GREENO                                              |  |  |
| naar - Tr' - Al Mellin - Alana Pe    | 1545231               | LA CROSSE               | LA CROSSE, CITY OF                         | 231 10TH ST N           |                    | J & D PARTNERS                              | POINTEWEST<br>INVEST                                     |  |  |
|                                      | 1545233               | LA CROSSE               | LA CROSSE, CITY OF                         | 2418 CHASE ST.          |                    | CLAIRE ASKELSON,                            | TODD AND SARA                                            |  |  |
|                                      | 1545235               | LA CROSSE               | SHELBY, TOWN OF                            | 3711 ELM DR.            |                    | BECKY POST                                  | HOUA VANG                                                |  |  |
|                                      | 1545237               | LA CROSSE               | HAMILTON, TOWN OF                          | QUACKENBUSH             | ROAD               | THOMAS<br>STRANGSTAL                        |                                                          |  |  |
|                                      |                       |                         |                                            |                         |                    |                                             | PAUL SCHROEDER                                           |  |  |
|                                      | 1545238               | LA CROSSE               | CAMPBELL, TOWN OF                          | F720 BREEZY POI         | NT RD              | VERDEL AND<br>CAROL                         | PAUL SCHROEDER                                           |  |  |
|                                      | 1545238<br>1545247    | LA CROSSE               | CAMPBELL, TOWN OF<br>BANGOR, VILLAGE<br>OF | 925 ROLLING HIL         | NT RD<br>LS STREET | VERDEL AND<br>CAROL<br>HF EAGLE<br>PROPERTI | PAUL SCHROEDER<br>RICHARD WILSON<br>NEIL S. AND<br>ANGEL |  |  |

9. This is the last screen that contains all of the information from the transaction that you selected in step 8.

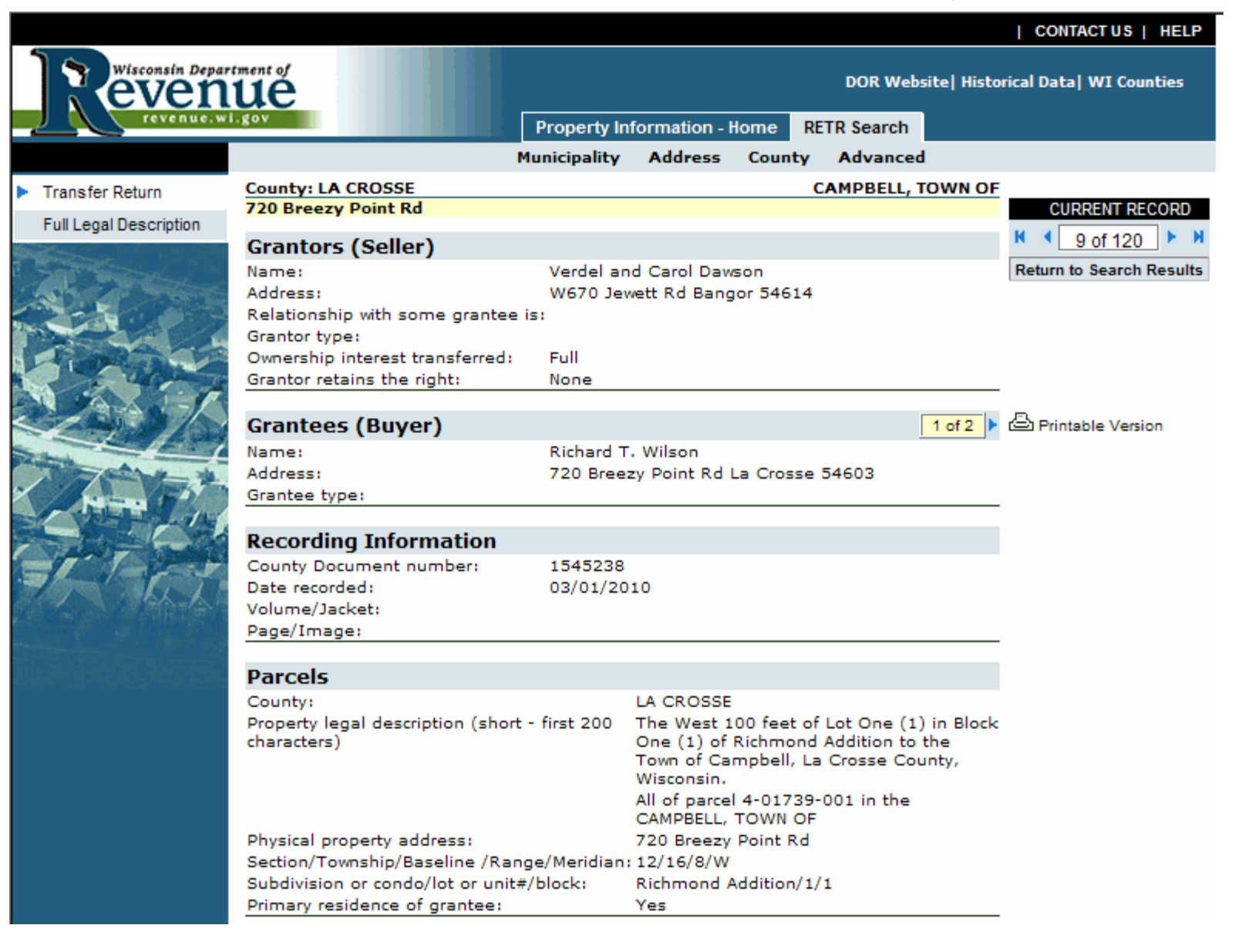

## Fee Computation

| Total value of real estate<br>transferred:            | \$165,000.00 |
|-------------------------------------------------------|--------------|
| Value subject to fee:                                 | \$165,000.00 |
| Transfer fee due:                                     | \$495.00     |
| Transfer fee exemption number:                        |              |
| Personal property value excluded<br>from total value: | \$0.00       |
| Property value exempt from local<br>property tax:     | \$0.00       |

### Tax Bill Mailing Address

| Send tax bill to: |                     |  |
|-------------------|---------------------|--|
| Name:             | Richard T. Wilson   |  |
| Street Address:   | 720 Breezy Point Rd |  |
| City, State Zip   | La Crosse, WI 54603 |  |
|                   |                     |  |

## Transfer and Financing

| Transfer type:            |
|---------------------------|
| Conveyance document type: |
| Conveyance date:          |
| Grantee's financing:      |

Org Sale Warranty/Condo Deed 02/22/2010 None

## **Physical Description**

| Property type:          | Land, Buildings |
|-------------------------|-----------------|
| Predominant use:        | Single Family   |
| Lot square footage:     | 0               |
| Total acres:            | .2              |
| MFL/PFC acres:          | 0               |
| Feet of water frontage: | 0               |
| Number of Units         | 0               |

## Agents and Preparer

| Grantor's agent: | NONE                            |  |
|------------------|---------------------------------|--|
| Grantee's agent: | NONE                            |  |
| Preparer         |                                 |  |
| Name:            | Gateway Title of Wisconsin, LLC |  |
|                  |                                 |  |

## Weatherization

| Is property subject to residential | No |
|------------------------------------|----|
| rental weatherization standards?   |    |

#### System Information

Recording Information added on: 03/01/2010 Document Locator Number: 201002019925753